# Catálogo de Produtos Online

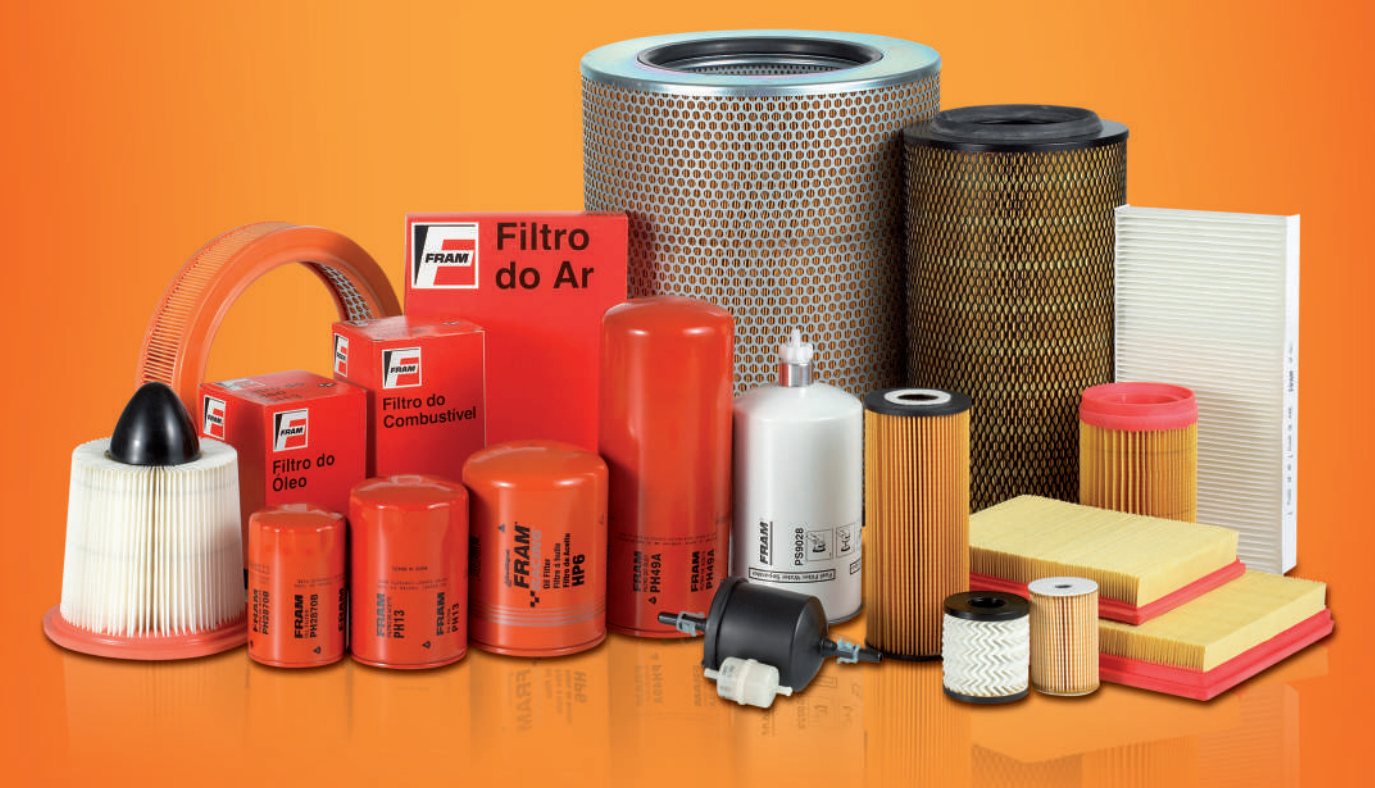

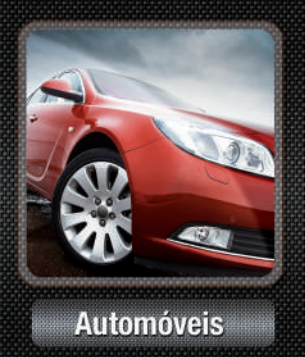

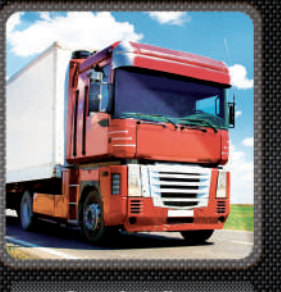

Caminhões

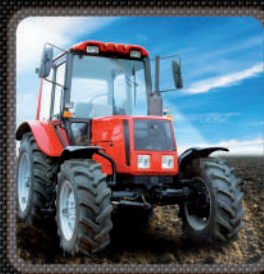

Máquinas Agrícolas

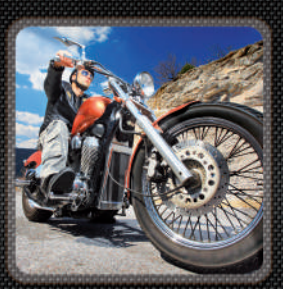

Motocicletas

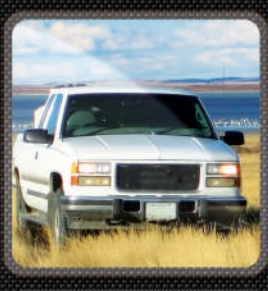

Pick-ups

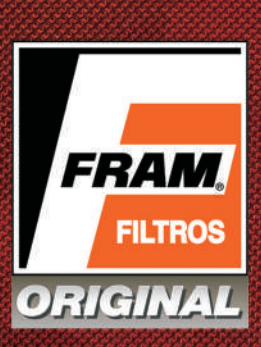

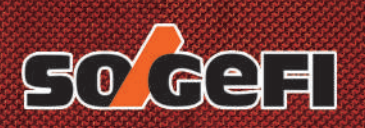

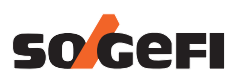

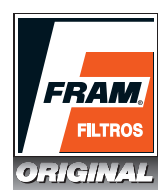

### Home

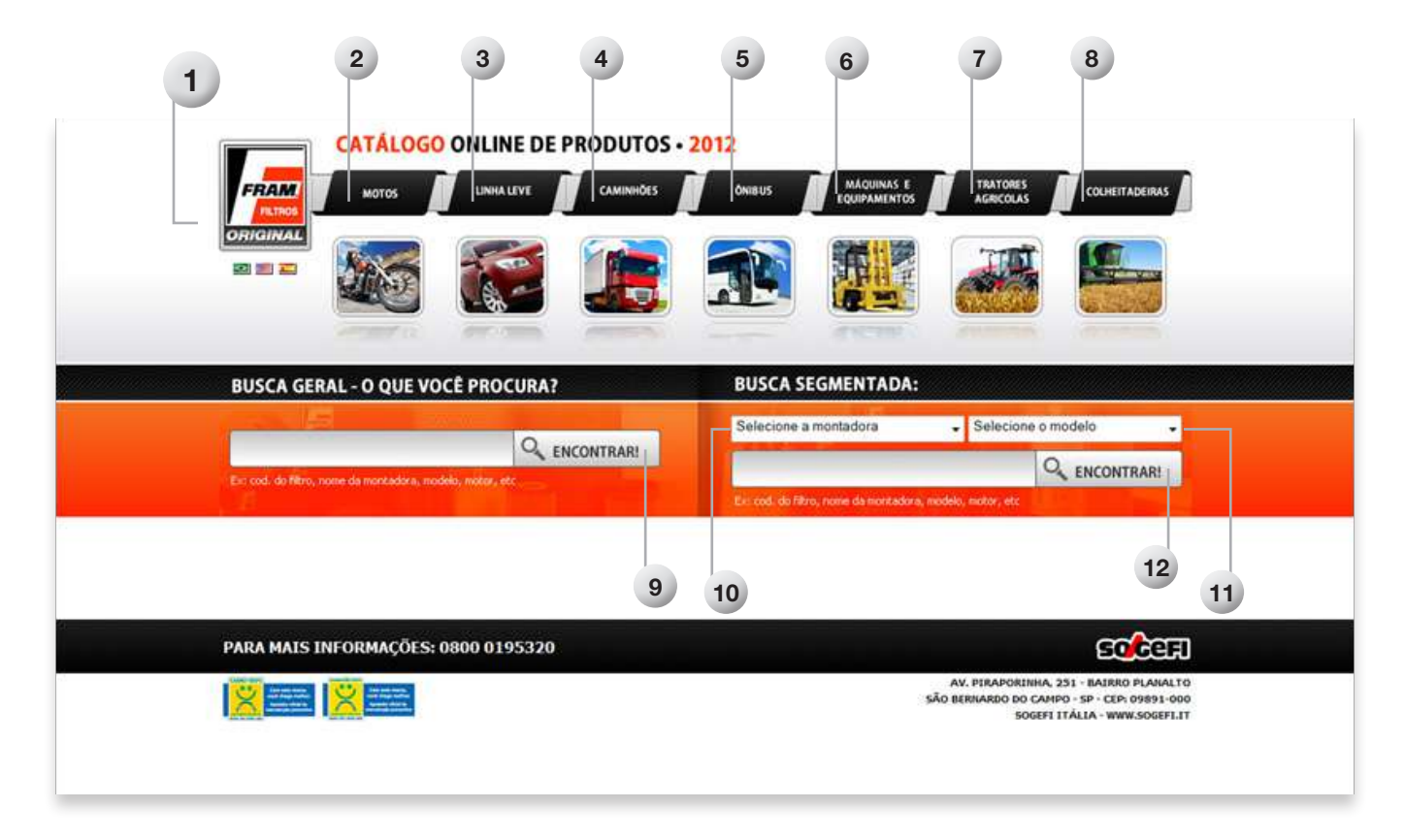

• Trata-se da principal página do projeto, onde você visitante terá acesso a todas as funcionalidades do projeto.

### 01. Logomarca Filtros FRAM:

• Ao clicar na logomarca você será direcionado a Home do Catálogo.

### 02. Motos:

- Ao acessar você será direcionada a página de motos.
- Lembrando que será necessário para realizar a busca, informar:
- Montadora: Informando apenas a montadora, você terá os resultados de busca apenas da montadora selecionada.

- Você não precisa necessariamente informar a Montadora, mas neste caso obrigatoriamente deverá fornecer informações no campo "Digite uma palavra-chave".

- Modelo: Este campo não é obrigatório, mas caso saiba o modelo, os resultados da sua busca serão otimizados.
- Digite uma palavra-chave: Digite ao menos uma letra ou número e obtenha os resultados da procura.
- Caso tenha preenchido o campo Montadora e/ou Modelo também, seus resultados serão otimizados.

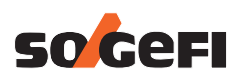

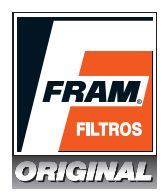

### 03. Linha Leve:

- Ao acessar você será direcionada a página de Linha leve.
- Lembrando que será necessário para realizar a busca, informar:
- Montadora: Informando apenas a montadora, você terá os resultados de busca apenas da montadora selecionada.

- Você não precisa necessariamente informar a Montadora, mas neste caso obrigatoriamente deverá fornecer informações no campo "Digite uma palavra-chave".

- Modelo: Este campo não é obrigatório, mas caso saiba o modelo, os resultados da sua busca serão otimizados.
- Digite uma palavra-chave: Digite ao menos uma letra ou numero e obtenha os resultados da procura.
- Caso tenha preenchido o campo Montadora e/ou Modelo também, seus resultados serão otimizados.

#### 04. Caminhões:

- Ao acessar você será direcionada a página de Caminhões.
- Lembrando que será necessário para realizar a busca, informar:
- Montadora: Informando apenas a montadora, você terá os resultados de busca apenas da montadora selecionada.
- Você não precisa necessariamente informar a Montadora, mas neste caso obrigatoriamente deverá fornecer informações no campo "Digite uma palavra-chave".
- Modelo: Este campo não é obrigatório, mas caso saiba o modelo, os resultados da sua busca serão otimizados.
- Digite uma palavra-chave: Digite ao menos uma letra ou numero e obtenha os resultados da procura.
- Caso tenha preenchido o campo Montadora e/ou Modelo também, seus resultados serão otimizados.

### 05. Ônibus:

- Ao acessar você será direcionada a página de Ônibus.
- Lembrando que será necessário para realizar a busca, informar:
- Montadora: Informando apenas a montadora, você terá os resultados de busca apenas da montadora selecionada.

- Você não precisa necessariamente informar a Montadora, mas neste caso obrigatoriamente deverá fornecer informações no campo "Digite uma palavra-chave".

- Modelo: Este campo não é obrigatório, mas caso saiba o modelo, os resultados da sua busca serão otimizados.
- Digite uma palavra-chave: Digite ao menos uma letra ou numero e obtenha os resultados da procura.
- Caso tenha preenchido o campo Montadora e/ou Modelo também, seus resultados serão otimizados.

### 06. Tratores e Equipamentos:

- Ao acessar você será direcionada a página de Tratores e Equipamentos.
- Lembrando que será necessário para realizar a busca, informar:
- Montadora: Informando apenas a montadora, você terá os resultados de busca apenas da montadora selecionada.
- Você não precisa necessariamente informar a Montadora, mas neste caso obrigatoriamente deverá fornecer informações no campo "Digite uma palavra-chave".

- **Modelo:** Este campo não é obrigatório, mas caso saiba o modelo, os resultados da sua busca serão otimizados.

- Digite uma palavra-chave: Digite ao menos uma letra ou número e obtenha os resultados da procura.
- Caso tenha preenchido o campo Montadora e/ou Modelo também, seus resultados serão otimizados.

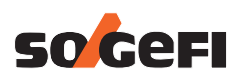

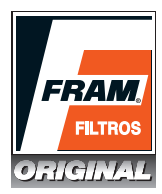

### 07. Tratores Agrícolas:

- Ao acessar você será direcionada a página de Tratores Agrícolas.
- Lembrando que será necessário para realizar a busca, informar:
- Montadora: Informando apenas a montadora, você terá os resultados de busca apenas da montadora selecionada.

- Você não precisa necessariamente informar a Montadora, mas neste caso obrigatoriamente deverá fornecer informações no campo "Digite uma palavra-chave".

- Modelo: Este campo não é obrigatório, mas caso saiba o modelo, os resultados da sua busca serão otimizados.
- Digite uma palavra-chave: Digite ao menos uma letra ou numero e obtenha os resultados da procura.
- Caso tenha preenchido o campo Montadora e/ou Modelo também, seus resultados serão otimizados.

### 08. Colheitadeiras

- Ao acessar você será direcionada a página de Colheitadeiras.
- Lembrando que será necessário para realizar a busca, informar:
- Montadora: Informando apenas a montadora, você terá os resultados de busca apenas da montadora selecionada.
- Você não precisa necessariamente informar a Montadora, mas neste caso obrigatoriamente deverá fornecer informações no campo "Digite uma palavra-chave".
- Modelo: Este campo não é obrigatório, mas caso saiba o modelo, os resultados da sua busca serão otimizados.
- Digite uma palavra-chave: Digite ao menos uma letra ou numero e obtenha os resultados da procura.
- Caso tenha preenchido o campo Montadora e/ou Modelo também, seus resultados serão otimizados.

### 09. Busca Geral

• Para realizar sua busca, você possui diversas opções, como digitar o código do produto, montadora, modelo, letra ou numeral.

### 10. Busca Segmentada – Selecione uma opção

- Este campo é recomendado caso você visitante, saiba alguns dados do produto que procura.
- Na seleção de opções, você deverá selecionar:
- Conversão direta
- Dimensões
- Motos (Marcas Disponíveis)
- Linha leve (Marcas Disponíveis)
- Caminhões (Marcas Disponíveis)
- Ônibus (Marcas Disponíveis)
- Máquinas e Equipamentos (Marcas Disponíveis)
- Tratores Agrícolas (Marcas Disponíveis)
- Colheitadeiras (Marcas Disponíveis)

### **11.** Selecione o modelo

• Caso tenha utilizado o campo "Busca Segmentada" você poderá otimizar sua busca fornecendo o modelo da montadora escolhida.

### 12. Encontrar:

• Caso possua mais dados sobre o produto que procura, informe neste campo.

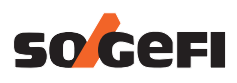

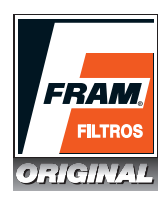

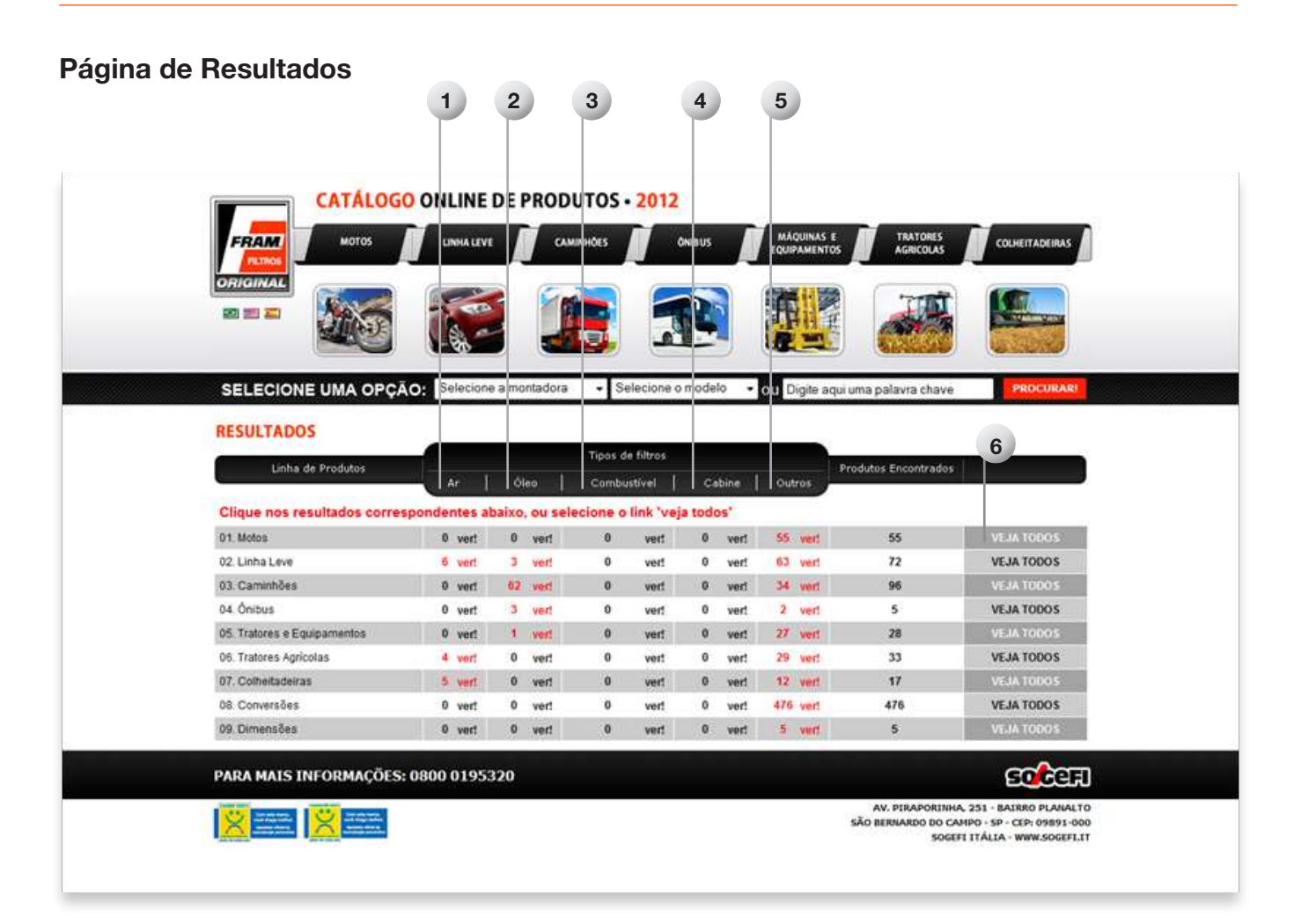

### 01. Ar:

• Acesse a seta para verificar apenas os resultados referentes aos Filtros de Ar.

### 02. Óleo:

• Acesse a seta para verificar apenas os resultados referentes aos Filtros de Óleo.

### 03. Combustível:

• Acesse a seta para verificar apenas os resultados referentes aos Filtros de Combustível.

#### 04. Cabine:

• Acesse a seta para verificar apenas os resultados referentes aos Filtros de Cabine.

#### 05. Outros:

• Acesse a seta para verificar apenas outros resultados.

#### 06. Ver resultados:

• Selecione esta opção para obter todos os resultados da Linha de Produtos escolhida.

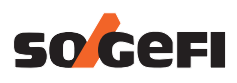

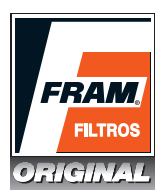

### Visualização de Resultados

|        |                                                            |                             | 2            |        |                          | 3                 |             |               |                |            |
|--------|------------------------------------------------------------|-----------------------------|--------------|--------|--------------------------|-------------------|-------------|---------------|----------------|------------|
| 1      | CATÁLOGO ONLINE DE                                         | PRODUTOS • 20               | 12           |        |                          |                   |             |               |                |            |
|        |                                                            |                             | ONIBUS       | EQ.    | AAQUINAS E<br>UIPAMENTOS | TRATORES          | COLHE       | IITADEIRAS    |                |            |
|        |                                                            |                             |              |        |                          |                   |             |               |                |            |
|        | SELECIONE UMA OPÇÃO: Selecione a m                         | ontadora - Selecio          | one o modelo | • ou   | Digite aqui              | uma palavra chave | e P         | ROCURAR       |                |            |
|        | LINHA LEVE                                                 |                             | 内            | BADCAR | PDF DA PÁ                | GINA 🗐 BAI        | XAR EXCEL D | A PÁGIN       | A              |            |
|        | Clique no nome do filtro que está sublinhado para visuali. | tar a foto e mais informaci | bes          |        |                          |                   |             |               |                |            |
|        |                                                            |                             | Cabine       | Ar     |                          | Oleo              |             |               | Combustivel    |            |
| Modelo | Mictor                                                     | Ano                         | Códgo Local  | Códgo  | Original                 | Mx                | Fiex Outros | Gassina       | Alcopi Flex De | sel Outres |
| 100    | 1.8                                                        | 10/86-00                    |              | CA3333 | PH28708                  | PH 10908 MIX3/4-2 |             | · · · · ·     |                |            |
| 100    | 1.8                                                        | 2/85-11/90                  |              | CA3333 | PH28708                  | PH10908 MIX3/4-2  |             | <u>G5188</u>  |                |            |
| 100    | 1.8                                                        | 8/85-00                     |              |        | PH28708                  | PH10908 MIX3/4-2  |             |               |                |            |
| 100    | 1.8 CC/CS/CD                                               | 9/82-86                     |              | CA3333 | PH28708                  | PH10908 MIX3/4-2  |             | <u>65188</u>  |                |            |
| 100    | 1.915/DL                                                   | 71-7/76                     |              |        | EH28708                  | PH10908 MIX3/4-2  |             | <u>G\$188</u> |                |            |
| 100    | 2.0 4di.                                                   | 7/76-8/76                   |              |        | PH28706                  | PH10908 MIX3/4-2  |             | <u>65188</u>  |                |            |
| 100    | 2.0 Scil. D/SD Avant/SD                                    | 3/79-82                     |              | CA5301 | PH2821C                  |                   |             |               | 24             | 159        |
| 100    | 2.0 Scil. D/SD Avant/SD                                    | 78-2/79                     |              |        | PH2821C                  |                   |             |               | 240            | 152        |
| 100    | 2.0 Sol. E/SE                                              | 9/85-5/91                   |              |        | PH28708                  | PH10908 MIX3/4-2  |             | <u>G5188</u>  |                |            |
| 100    | 2.0 E/SE                                                   | 5/91-6/94                   |              |        | PH28708                  | PH10908 MIX3/4-2  |             | <u>G3713</u>  |                |            |
| 100    | 2.0 SE/E/Avant SE                                          | -> 9/85                     |              |        | <u>9H28706</u>           | PH10908 MIX3/4-2  |             |               |                |            |
| 100    | 2.0 SE/E/Avant SE                                          | 10/85-11/91                 |              |        | <u>9H28708</u>           | PH10908 MIX3/4-2  |             | <u>63713</u>  |                |            |
| 100    | 2.0 Turbo Diesei Sci.                                      | 10/82-11/91                 |              |        | 21111482                 | PH10907 MIX3/4    |             |               |                |            |
| 100    | 2.1 CD 5dl.                                                | 10/83-9/85                  |              |        | EH28706                  | PH10908 MIX3/4-2  |             |               |                |            |
| 100    | 2.1 SE/Carb Scl.                                           | 8/76-7/80                   |              |        | PH28708                  | PH10908 MIX3/4-2  |             | <u>G5188</u>  |                |            |
| 100    | 2.1 SE/Carb Sol.                                           | 8/80-82                     |              | CA3333 | PH28708                  | PH10908 MIX3/4-2  |             | <u>65188</u>  |                |            |
| 100    | 22                                                         | 10/84-12/80                 |              | 1 1    | 06/38/208                | DHIDDOS MTV2/4-7  | 1 1 1 1     | 63713         |                |            |

### 01. Resultados:

- Clique nos resultados obtidos para verificar mais opções referentes à:
- Foto
- Filtro
- Diâmetro externo rosca
- Diâmetro interno rosca
- Altura
- Válvula Alívio (psi)
- Junta interna
- Junta externa

### 02. PDF:

• Clique no botão para abrir ou fazer o download do PDF dos resultados da página que você está navegando.

### 03. Excel:

• Clique no botão para abrir ou fazer o download do EXCEL dos resultados da página que você está navegando.

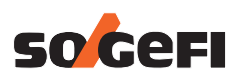

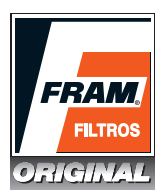

### Mais informações de um produto

|               |                                                                    | PRODUTOS + 2           | 012<br>OniBus | L R    | NAQUINAS E<br>LUPAMENTOS | TRATORES<br>AGRICOLAS | Con        |               |        |          |          |  |
|---------------|--------------------------------------------------------------------|------------------------|---------------|--------|--------------------------|-----------------------|------------|---------------|--------|----------|----------|--|
|               | SELECIONE UMA OPÇÃO: Selecione a                                   |                        |               |        | Digite aqui              | uma palavra chave     |            | PROCURA       | RI     |          |          |  |
|               | LINHA LEVE                                                         | FRAM                   | 1             |        | PDF DA PÁ                | igina 🗐 bad           | XAR EXCEL  | DA PÁGIN      | A      |          |          |  |
|               |                                                                    | PH2870B                |               |        | Cieco Contractival       |                       |            |               |        |          |          |  |
| Modelo        | Motor                                                              |                        |               |        | Original                 | MX                    | Flex Outro | s Gacolina    | Alcost | Fiex Die | d Outros |  |
| 100           | 1.8                                                                | ERAM                   | 11.           |        | PH28708                  | PH 10908 MIX3/4-2     |            |               |        |          |          |  |
| 200           | 1.8                                                                |                        |               |        | PH28708                  | PH10908 MIX3/4-2      |            | G5188         |        |          |          |  |
| 300           | 1.8                                                                |                        |               |        | PH28708                  | PH10908 MIX3/4-2      |            | 0.000         |        |          |          |  |
| 500           | 1.8 CC/C5/CD                                                       |                        |               | _ 1    | PH28708                  | PH 10908 MIX 3/4-2    |            | <u>G5188</u>  |        |          |          |  |
| \$90          | 1.9 LS/DL                                                          | Filtro:                | PH28708       | - 1    | PH28708                  | PH10908 MIX3/4-2      |            | <u>G5188</u>  |        |          |          |  |
| 100           | 2.0 4di.                                                           | Diam. Ext. Roscar      | 76            | _      | PH28706                  | PH10908 MIX3/4-2      |            | G5188         |        |          |          |  |
| 100           | 2.0 Sol. D/SD Avant/SD                                             | Diam, Int. Koscal      | 3/4 × 16010   | - 1    | PH2821C                  |                       |            | 0.0           |        | 241      | 59       |  |
| 100           | 2.0 5dl. D/5D Avant/5D                                             | Val. Alivio(osi):      | 31-35         | - 1    | PHZ8Z1C                  |                       |            |               |        | 6.43     | 52       |  |
| 300           | 2.0 Sol. E/SE                                                      | Junta Ext.:            | 71            | _      | PH28708                  | PH10908 MIX3/4-2      |            | G5188         |        |          |          |  |
| 200           | 2.0 E/SE                                                           | Junta Int.             | 63            |        | PH28708                  | PH10908 MIX3/4-2      |            | 63713         |        |          |          |  |
| 100           | 2.0 SE/E/Avant SE                                                  | 12 WW                  |               | 10     | PH28708                  | PH10908 MIX3/4-2      |            |               |        |          |          |  |
| 100           | 2.0 SE/E/Avant SE                                                  | 10/85-11/91            |               |        | EH28708                  | PH10908 MIX3/4-2      |            | G3713         |        |          |          |  |
| 100           | 2.0 Turbo Diesel Sol.                                              | 10/82-11/91            |               |        | EH19582                  | PH 10907 MIX 3/4      |            |               |        |          |          |  |
| 100           | 2.1 CD 5d.                                                         | 10/83-9/85             |               |        | PH28706                  | PH 10908 MIX3/4-2     |            |               |        |          |          |  |
| 100           | 2.1 SE/Carb Scil.                                                  | 8/76-7/80              |               |        | EH28708                  | PH10908 MIX3/4-2      |            | <u>G5188</u>  |        |          |          |  |
| 100           | 2.1 SE/Carb Sol.                                                   | 8/80-82                |               | CA3333 | PH28708                  | EH10908 MIX3/4-2      |            | <u>G5.188</u> |        |          |          |  |
| http://www.fr | am.com.bt/fram/Tiltros.php?processo=2&id=2407&codige1=PH2870&&codi | goZ=&ccodigo3= u_17/00 |               |        | Du/25/200                | Divinging MIV1/4-2    |            | 61713         | 1      |          |          |  |

Na visualização dos resultados, você poderá obter mais informações e a foto do filtro desejado, clicando em uma das opções:

- Cabine: Código ou Local
- Ar: Código
- Óleo: Original, Mix, Flex ou Outros.
- Combustível: Gasolina, Álcool, Flex, Diesel ou Outros.

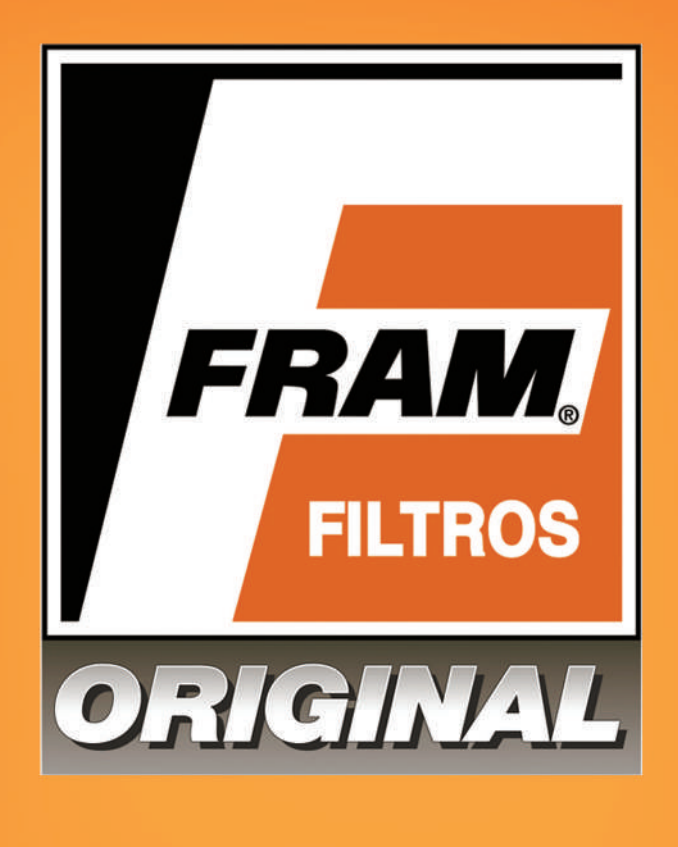

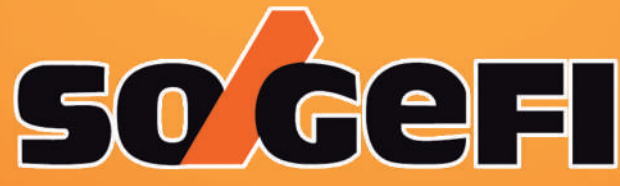

Catálogo de Filtros FRAM 2011.

ISO 14001 - ISO 16949 - OHSAS 18001

**Sogefi Filtration do Brasil Ltda.** Av. Piraporinha, 251 - Bairro Planalto CEP 09891-000 - Cx. Postal 52 São Bernardo do Campo - SP - Brasil

Departamento de Assistência Técnica Fone: 11 4341-2658 - FAX: 11 4341-2655 Internet: www.filtrosfram.com.br E-mail: filtrosfram@sogefi.com.br

SAC - Serviço de Atendimento ao Consumidor: 0800 0195320